## myguide

How to Configure Wait Time for Step Elements

myguide.org

## Step: 01

Click on the "Navigation Menu"

| ¢                                               | ⊕ Ⅲ≣            | Click on the "Navigation Menu" |  |
|-------------------------------------------------|-----------------|--------------------------------|--|
| Current Page All Guides                         | Knowledge Cloud | ¢                              |  |
| Q Search                                        | + Folder        |                                |  |
| Filters My Guides Published Guides              |                 |                                |  |
| Sample Category                                 |                 | 8 4                            |  |
| C-01                                            |                 | 2                              |  |
| Folder                                          |                 | 1                              |  |
|                                                 |                 |                                |  |
|                                                 |                 |                                |  |
|                                                 |                 |                                |  |
|                                                 |                 |                                |  |
|                                                 |                 |                                |  |
|                                                 |                 |                                |  |
| © MyGuide by EdCast   Privacy & Cookies   Terms | <b>•</b>        |                                |  |
|                                                 |                 |                                |  |

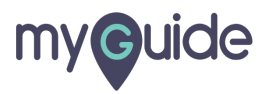

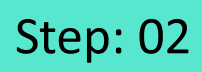

Click on "Settings"

| Current F      | Role: Owner<br>Organization: Pear                                                               |
|----------------|-------------------------------------------------------------------------------------------------|
| Q Search       | Le Manage Account ≯                                                                             |
| : (E) Sam      | ∠ Task Status<br>& User Preferences                                                             |
| C-01           | Click on "Settings"                                                                             |
|                | [-→ Logout                                                                                      |
|                |                                                                                                 |
|                | Available on<br>Were lade us the<br>App Store Occurr column Coogle Play Download for<br>Desktop |
| © MyGuide by F | Version 2019.12.15                                                                              |
|                |                                                                                                 |

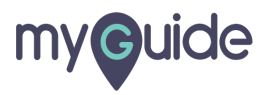

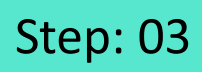

Click on "Step Settings"

| Settings                                                                                                    | ×                                                                                                    |
|----------------------------------------------------------------------------------------------------|----------------------------------------------------------------------------------------------------|
| Org Account<br>Widget Settings<br>Video Settings<br>Step Settings<br>Label Settings<br>Notifications<br>Features | Brand Logo Computer © lick on "Step Settings" A branding element to overlay on your videos at bottom. For best results, use transparency and mentioned dimensions. Upload Watermark Computer Image dimensions: 150 x 150 px |
|                                                                                                    | Embed Add this script to your site for running flows in live mode without browser Done Discard                                                                                                    |

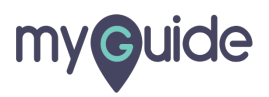

## Scroll down to see the option

| Settings        |               | Scroll do | wn to see the opti        | on    |                        |      | × |
|-----------------|---------------|-----------|---------------------------|-------|------------------------|------|---|
| Org Account     |               | ©         |                           | 011   |                        |      |   |
| Widget Settings |               |           | Step title text           |       |                        |      |   |
| Video Settings  |               |           | Lorem Ipsum is            | dummy | text.                  |      |   |
| Step Settings   |               |           | Ģ                         | Prev  | Next                   |      |   |
| Label Settings  | Theme Setting | S         |                           |       |                        |      |   |
| Notifications   | Default       | Class     | sic                       |       |                        |      | 1 |
| Features        | Step Title    | Fo        | nt Size 👻                 | For   | t Family 👻             |      |   |
|                 | Step Descrip  | tion Fo   | nt Size 🗸                 | For   | t Family 👻             |      |   |
|                 | Background    | Color     | Border Color              |       | Audio Icon Color       |      |   |
|                 | Close Icon C  | olor      | Step Title Color          |       | Step Description Color |      |   |
|                 | Next Button   | Fext      | Next Button<br>Background |       | Border Width           | 1 px |   |
|                 |               | D         | one Discard               |       |                        |      |   |
|                 |               |           |                           |       |                        |      |   |

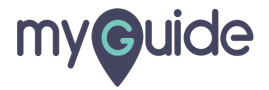

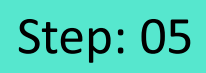

From here you can change the wait time. It can go from 0 to 60

| Settings                          | ×                                                                 |
|-----------------------------------|-------------------------------------------------------------------|
| Org Account                       | Previous Button Previous Button Background Border Radius 3 px     |
| Widget Settings                   |                                                                   |
| Video Settings                    | Selector Settings                                                 |
| Step Settings                     | Width                                                             |
| Label Settings                    | Selector Border<br>Color                                          |
| Notifications                     |                                                                   |
| Features                          | Enable step audio                                                 |
|                                   | Hide brand logo     Forward mode                                  |
|                                   |                                                                   |
| From here you can change the      | Wait time for finding step element before timing out (in seconds) |
| wait time. It can go from 0 to 60 | 15                                                                |
| ¥                                 |                                                                   |
|                                   | Done Discard                                                      |
|                                   |                                                                   |
|                                   |                                                                   |
|                                   |                                                                   |
|                                   |                                                                   |

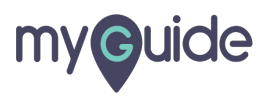

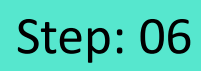

Click on "Done"

| Settings        | ×                                                                                                    | < |
|-----------------|----------------------------------------------------------------------------------------------------|---|
| Org Account     | Next Button Text Next Button Background Border Width 1 px                                                                                                    |   |
| Widget Settings | Previous Button Derevious Button Derevious Button Button Derevious Button Derevious Button Derevious Button |   |
| Video Settings  | lext Background                                                                                                    |   |
| Step Settings   | Selector Settings                                                                                                    |   |
| Label Settings  | Selector Border 8 px                                                                                                    |   |
| Notifications   | Selector Border                                                                                                    | 1 |
| Features        |                                                                                                    |   |
|                 | <ul> <li>Enable step audio</li> <li>Hide brand logo</li> <li>Forward mode</li> </ul> Wait time for finding step element before timing out (in seconds)                                                                                                    |   |
|                 | Done Click on "Done"                                                                                                    |   |
|                 |                                                                                                    |   |

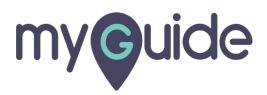

## **Thank You!**

myguide.org

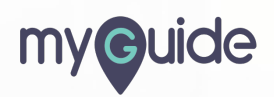